# La récupération des numéros d'inventaire :

Installation et procédure.

## Introduction :

Ce manuel sert à expliquer les étapes d'installation de l'application « récupération des numéros d'inventaire » à partir de la version monoposte du module « Inventaire » vers la version 2007 de Syngeb et enfin la méthode de récupération.

### 1ere Etape :

### -Installation du BDE :

Une fois vous ouvrez le CD Syngeb ver.2007, vous cliquez sur le répertoire **Outils** puis aller vers **BDE** et là vous faites un double clique sur **SETUP** afin d'installer les BDE (voir fig.1).

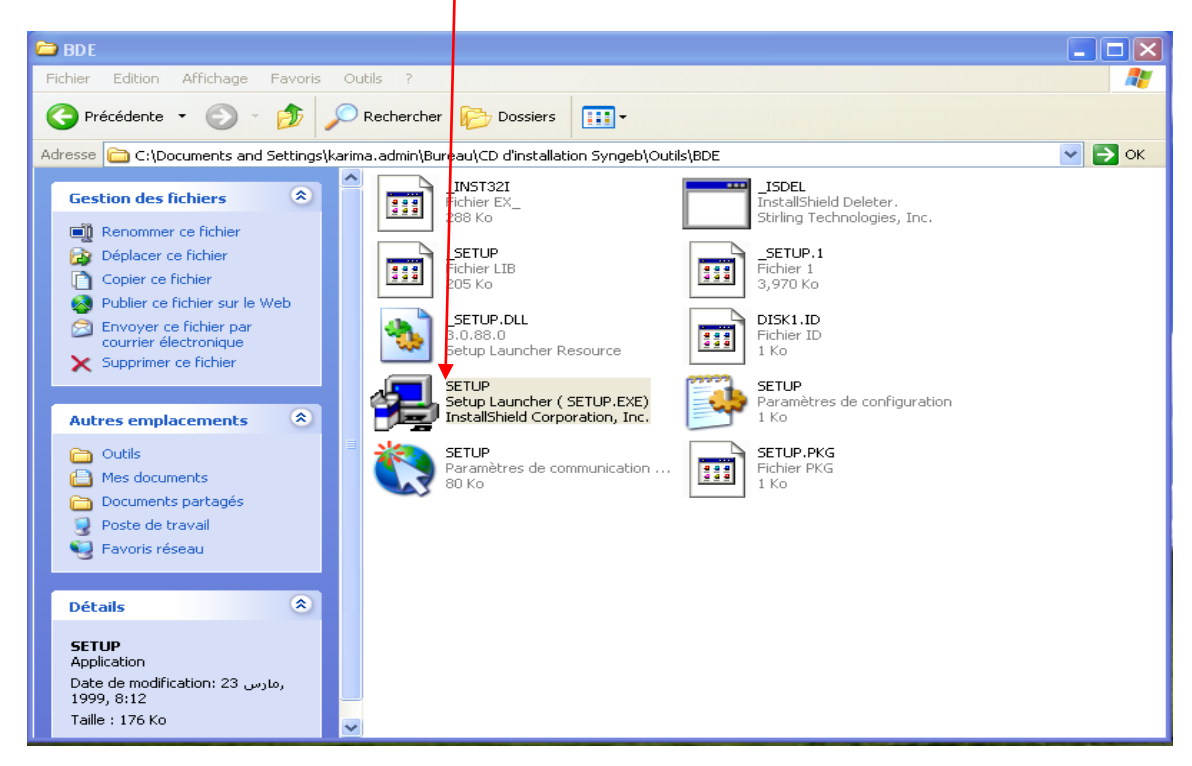

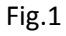

- L'installation sera terminée une fois cette bande déroulante sera affichée (voir fig.2).

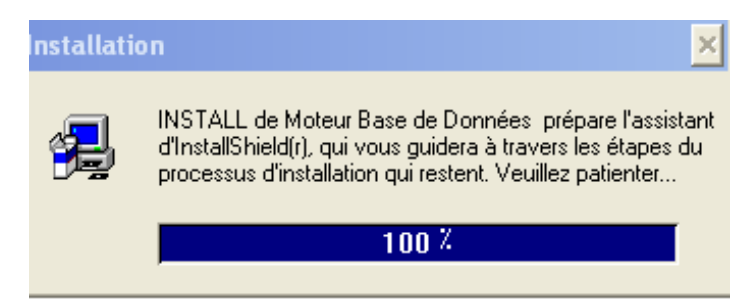

Fig.2

## 2eme étape :

#### Importation de la base de données.

Apres l'installation de la BDE, retourner à la source (CD d'installation Syngeb), puis aller toujours vers répertoire **Outils**, et là vous opter pour l'icône qui s'intitule « Inventaire », c'est l'application qui permet de récupérer les numéros d'inventaire (voir fig.3).

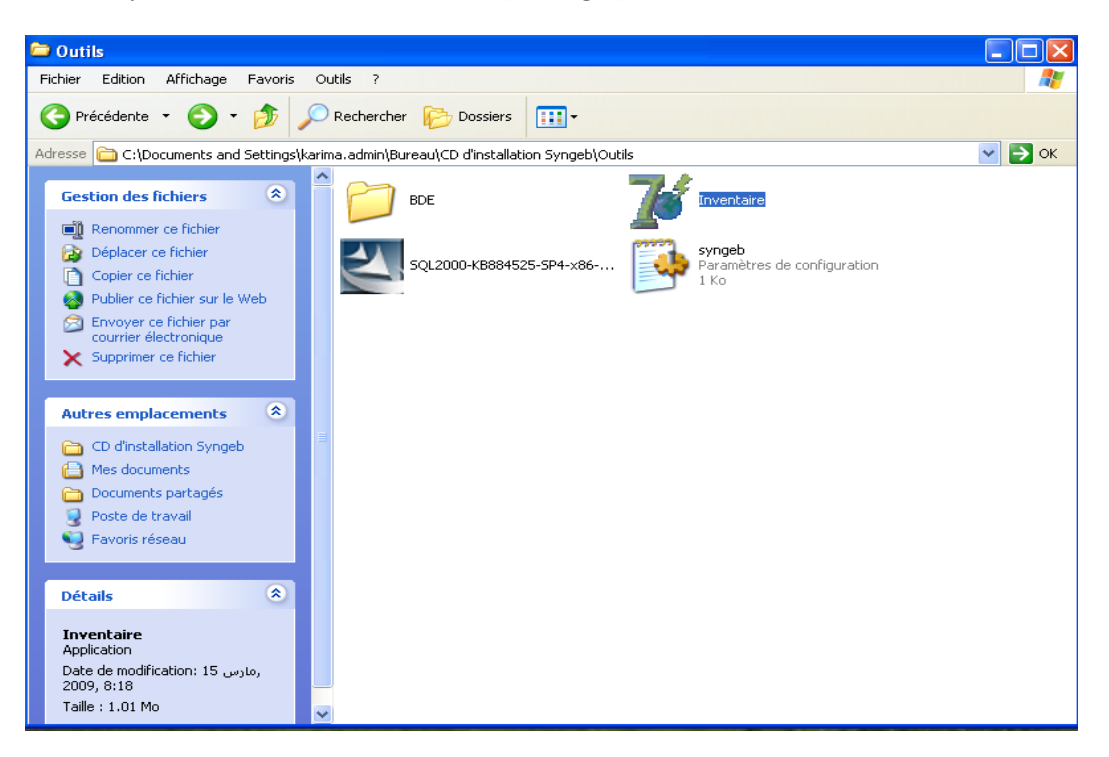

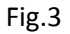

Dés que la fenêtre suivante apparait (fig.4), cliquer sur ce bouton, qui est au bout du champ Base de données, une fenêtre s'ouvre pour permettre d'**importer** la base d'inventaire à partir de Syngeb monoposte.

| 7 Pécupération d'inventaire                                                                                      |                                                                                                    |
|----------------------------------------------------------------------------------------------------|----------------------------------------------------------------------------------------------------|
| Base de donnés Mots du titre : Cote : Num Inventaire : Rechercher                                                | Mots du titre : Cote : Cote : State State |
| N* INV Titre Cote                                                                                                | TITRE PROPRE ISBN IS                                                                                                    |
|                                                                                                    | Exemplaires Supprimer                                                                                                    |
| N* Inventaire N* alternatif  Mode d'acquisition : Achat  Type de support : Livre  Statut : Prêt externe  Inserer | N inventaire Lote Numero Piix Date acqui                                                                                                    |

Fig.4

#### **3eme étape :**

#### Procédure de récupération

La base de données alimentée au niveau du volet inventaire se trouve normalement sous le nom invent1.db. Une fois la base importée, on introduit un astérisque (\*) au niveau du champ **Mots du titre**, puis lancer la recherche par le bouton « Rechercher ».On aura comme le résultat des notices de la base de données de la version syngeb Monoposte sur l'onglet de gauche (voir fig.5).

| Ancienne base d'in                  | ventaire                   |   | Nou              | velle Base | e <mark>şyng</mark> e | b ver.r | éseau        |
|-------------------------------------|----------------------------|---|------------------|------------|-----------------------|---------|--------------|
| Kécupération d'inventaire           |                            |   |                  |            |                       |         |              |
| Base de donnés c:\BIBLIOTHEQUE\INVE | NT\invent1.db              | 1 | Mots du titre :  |            |                       | Cote :  |              |
| Mots du titre : × Cote              | :                          | 1 | ISBN. ISSN :     |            |                       |         |              |
| Num Inventaire : Trier p            | Br : N* Inventaire         | 1 |                  |            |                       |         |              |
|                                     |                            | 1 | Num Inventaire : |            |                       |         | > Rechercher |
|                                     | Rechercher                 | J |                  |            |                       |         |              |
| N* INV Titre                        | Cote                       | ^ | TITRE PROPRE     |            |                       |         | ISBN IS      |
| 2 Les nouvelles technologies dans   | es bibliothèques   Gui/000 | = |                  |            |                       |         |              |
| 3 Les nouvelles technologies dans   | les bibliothèques Gui/000  |   |                  |            |                       |         |              |
| 4 Les nouvelles technologies dans l | es bibliothèques Gui/000   |   |                  |            |                       |         |              |
| 5 Les nouvelles technologies dans l | es bibliothèques Gui/000   |   |                  |            |                       |         |              |
| 6 Les nouvelles technologies dans l | es bibliothèques   Gui/000 |   | Exemplaires      |            |                       |         | ×            |
| 7 Le metier du bibliotriecaire      |                            | ~ |                  | × Supprime | :r                    |         |              |
|                                     |                            | > | N* Inventaire    | Cote I     | Numero                | Prix    | Date acqui   |
| _N* Inventaire                      |                            | _ |                  |            |                       |         |              |
|                                     | lternatif                  |   |                  |            |                       |         |              |
|                                     |                            |   |                  |            |                       |         |              |
| Mode d'acquisition : Achat          |                            |   |                  |            |                       |         |              |
| Type de support : Livre             |                            |   |                  |            |                       |         |              |
| Statut Prêt externe                 | Inserer                    |   |                  |            |                       |         | >            |
|                                     |                            |   |                  |            |                       |         |              |
|                                     |                            | ^ |                  |            |                       |         |              |
|                                     |                            |   |                  |            |                       |         |              |
|                                     |                            | ~ |                  |            |                       |         |              |
| L                                   |                            |   |                  |            |                       |         |              |
|                                     |                            |   |                  |            |                       |         |              |

Fig.5

**Attention :** Mais avant d'importer, préciser si c'est un numéro d'inventaire et pas un numéro alternatif, de plus le mode d'acquisition, le type de support, et enfin son statut.

Dans l'onglet droit de l'application vous trouverez votre base de données qui a été importée vers la version syngeb réseau mais sans numéro d'inventaire.

Sélectionner titre par titre pour compléter leurs leurs numéros d'inventaire (exemplaire) manquants.

Exemple : sur l'imprime écran de ci-dessous (voir fig.6):

Voir comment compléter le titre « Le métier du bibliothécaire » et récupérer son numéro d'inventaire qui existe dans l'ancienne base (de la version monoposte) :

-On doit sélectionner d'abord au niveau de l'onglet gauche un des titres de la base de données de la ver. Monoposte et ce même titre doit paraitre dans l'onglet droit (qui bien se trouve dans la même base qui a été importée vers la ver.2007 de syngeb) (voir fig.6) .Cette sélection se fait par le choix du critère de recherche « mot du titre » ou autre.

| 7 Récupération d'inventaire                                                                                                    |        |                                  |              |
|----------------------------------------------------------------------------------------------------|--------|----------------------------------|--------------|
| Base de donnés c:\BIBLIOTHEQUE\INVENT\invent1.db                                                                                     |        | Mots du titre : Le métier Cote : |              |
| Mots du titre : × Cote :                                                                                                    | _      | ISBN. ISSN :                     |              |
| Num Inventaire : Trier par : N* Inventaire                                                                                           |        |                                  |              |
|                                                                                                    | -      | Num Inventaire :                 | > Rechercher |
| Rechero                                                                                                    | cher   |                                  |              |
| N* INV Titre                                                                                                    | Cote ^ | TITRE PROPRE                     | ISBN IS:     |
| <ul> <li>4 Les nouvelles technologies dans les bibliotnèques</li> <li>5 Les nouvelles technologies dans les bibliothèques</li> </ul> | Gui/C  |                                  |              |
| 6 Les nouvelles technologies dans les bibliothèques                                                                                  | Gui/C  |                                  |              |
| 8 Le métier du bibliothècaire                                                                                                    | =      |                                  | -            |
| 9 Le métier du bibliothècaire<br>10 Le métier du bibliothècaire                                                                      |        | Exemplaires                      | 2            |
|                                                                                                    | ~      | Nt supprimer                     | Data acqui   |
| TN* Inventaire                                                                                                    |        |                                  | Date acqui   |
| N° exemplaire     O N° alternatif                                                                                                    |        |                                  |              |
|                                                                                                    |        |                                  |              |
| Mode d'acquisition : Achat                                                                                                    |        |                                  |              |
| Type de support : Livre                                                                                                    |        |                                  |              |
| Statut : Prêt externe  Inserer                                                                                                    |        |                                  | >            |
|                                                                                                    |        |                                  |              |
|                                                                                                    |        |                                  |              |
|                                                                                                    | -      |                                  |              |
|                                                                                                    |        |                                  |              |
|                                                                                                    |        |                                  |              |
|                                                                                                    |        |                                  |              |
|                                                                                                    |        |                                  |              |
|                                                                                                    | Fig    | .6                               |              |

On remarque que le titre apparaît sans numéro d'inventaire, alors ici on doit cliquer sur le bouton **Insérer**, et à ce moment le numéro d'inventaire sera récupéré et associé au titre sélectionné. (Voir fig.7).

| 🎾 Récupération d'inventaire                                                                                            |                                                       |
|----------------------------------------------------------------------------------------------------|-------------------------------------------------------|
| Base de donnés c:\BIBLIOTHEQUE\INVENT\invent1.db                                                                       | Mots du titre : Le métier Cote :                      |
| Mots du titre : * Cote :                                                                                               | ISBN, ISSN :                                          |
| Num Inventaire : Trier par : N* Inventaire                                                                             |                                                       |
| > Rechercher                                                                                                    | Num inventaire :                                      |
| N* INV Titre Cote                                                                                                    | TITRE PROPRE ISBN IS:                                 |
| 4 Les nouvelles technologies dans les bibliothèques Gui/C                                                              | ▶ Le métier du bibliothècaire                         |
| 5 Les nouvelles technologies dans les bibliothèques Gui/C<br>6 Les nouvelles technologies dans les bibliothèques Gui/C | 7                                                     |
| <ul> <li>Cles nouvelles technologies dans les bibliotrieques</li> <li>7 Le métier du bibliothècaire</li> </ul>         |                                                       |
| 8 Le métier du bibliethècaire                                                                                          |                                                       |
| 9 Le métier du bibliothècaire                                                                                          | Examplaires                                           |
| 10 Le metier du bibliothecaire                                                                                         | × Supprimer                                           |
|                                                                                                    | N <sup>*</sup> Inventaire Cote Numero Prix Date acqui |
| r=N* Inventaire                                                                                                    | 4520 06-03-2014                                       |
| N* exemplaire     N* alternatif                                                                                        |                                                       |
|                                                                                                    |                                                       |
| Mode d'acquisition : Achat                                                                                             |                                                       |
| Tune de support :                                                                                                    |                                                       |
|                                                                                                    |                                                       |
| Statut : Prêt externe 🔽 Inserer                                                                                        |                                                       |
|                                                                                                    |                                                       |
| exemplaire '7' succes                                                                                                  |                                                       |
|                                                                                                    |                                                       |
|                                                                                                    |                                                       |
|                                                                                                    |                                                       |
|                                                                                                    |                                                       |

Fig.7

**NB**. Attention, ici l'application vous aide à récupérer les numéros d'inventaire de chaque titre mais pas une récupération globale et automatique donc c'est au bibliothécaire de faire cette insertion manuelle de chaque titre avec ses exemplaires.